# 子供向けスポーツスクール運営支援システム していたのではない。 していたのでは、 していたのでは、 していたのでは、 していたのでは、 していたのでは、 していたのでは、 していたのでは、 していたのでは、 していたのでは、 していたのでは、 していたのでは、 していたのでは、 していたのでは、 していたのでは、 していたのでは、 していたのでは、 していたのでは、 していたのでは、 していたのでは、 していたのでは、 していたのでは、 していたのでは、 していたのでは、 していたのでは、 していたのでは、 していたのでは、 していたのでは、 しいたのでは、 しいたのでは、 いいたのでは、 しいたのでは、 しいたのでは、 しいたのでは、 しいたのでは、 しいたのでは、 しいたのでは、 しいたのでは、 しいたのでは、 しいたのでは、 しいたのでは、 しいたのでは、 しいたのでは、 しいたのでは、 しいたのでは、 しいたのでは、 しいたのでは、 しいたのでは、 しいたのでは、 しいたのでは、 しいたのでは、 しいたいでは、 しいたのでは、 しいたのでは、 しいたのでは、 しいたのでは、 しい

繋ぎょす。

マニュアル

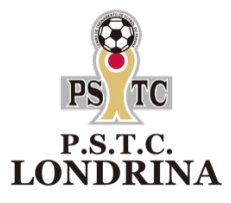

11

<u>(1)スクールの入会手続き</u>

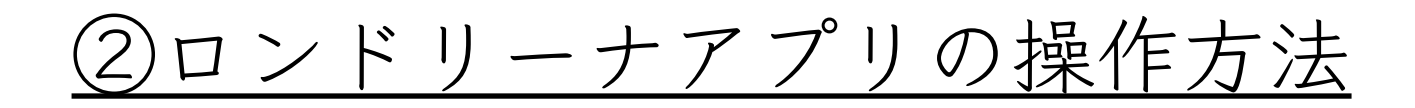

# 子供向けスポーツスクール運営支援システム していたのではない。 していたのでは、 していたのでは、 していたのでは、 していたのでは、 していたのでは、 していたのでは、 していたのでは、 していたのでは、 していたのでは、 していたのでは、 していたのでは、 していたのでは、 していたのでは、 していたのでは、 していたのでは、 していたのでは、 していたのでは、 していたのでは、 していたのでは、 していたのでは、 していたのでは、 していたのでは、 していたのでは、 していたのでは、 していたのでは、 していたのでは、 していたのでは、 しいたのでは、 しいたのでは、 いいたのでは、 いいたのでは、 しいたのでは、 しいたのでは、 しいたのでは、 しいたのでは、 しいたのでは、 しいたのでは、 いいたのでは、 いいたのでは、 いいたのでは、 いいたのでは、 いいたのでは、 いいたのでは、 いいたのでは、 いいたのでは、 いいたのでは、 いいたのでは、 いいたのでは、 いいたのでは、 いいたのでは、 いいたのでは、 いいたのでは、 いいたのでは、 いいたのでは、 いいたのでは、 いいたのでは、 いいたのでは、 いいたのでは、 いいたのでは、 いいたのでは、 いいたのでは、 いいたのでは、 いいたのでは、 いいたのでは、 いいたのでは、 いいたのでは、 いいたのでは、 いいたのでは、 いいたのでは、 いいたいでは、 いいたのでは、 いいたのでは、 いいたのでは、 いいたのでは、 いい

繋ぎます。

マニュアル

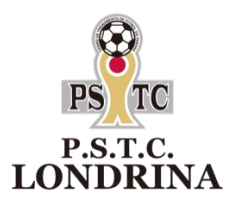

16

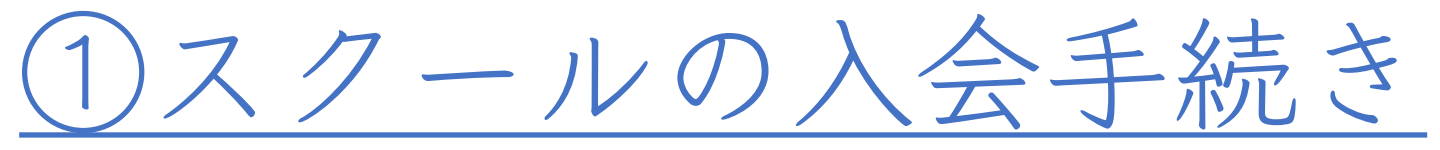

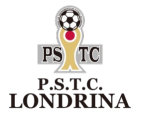

ロンドリーナスクールに入会までのステップ

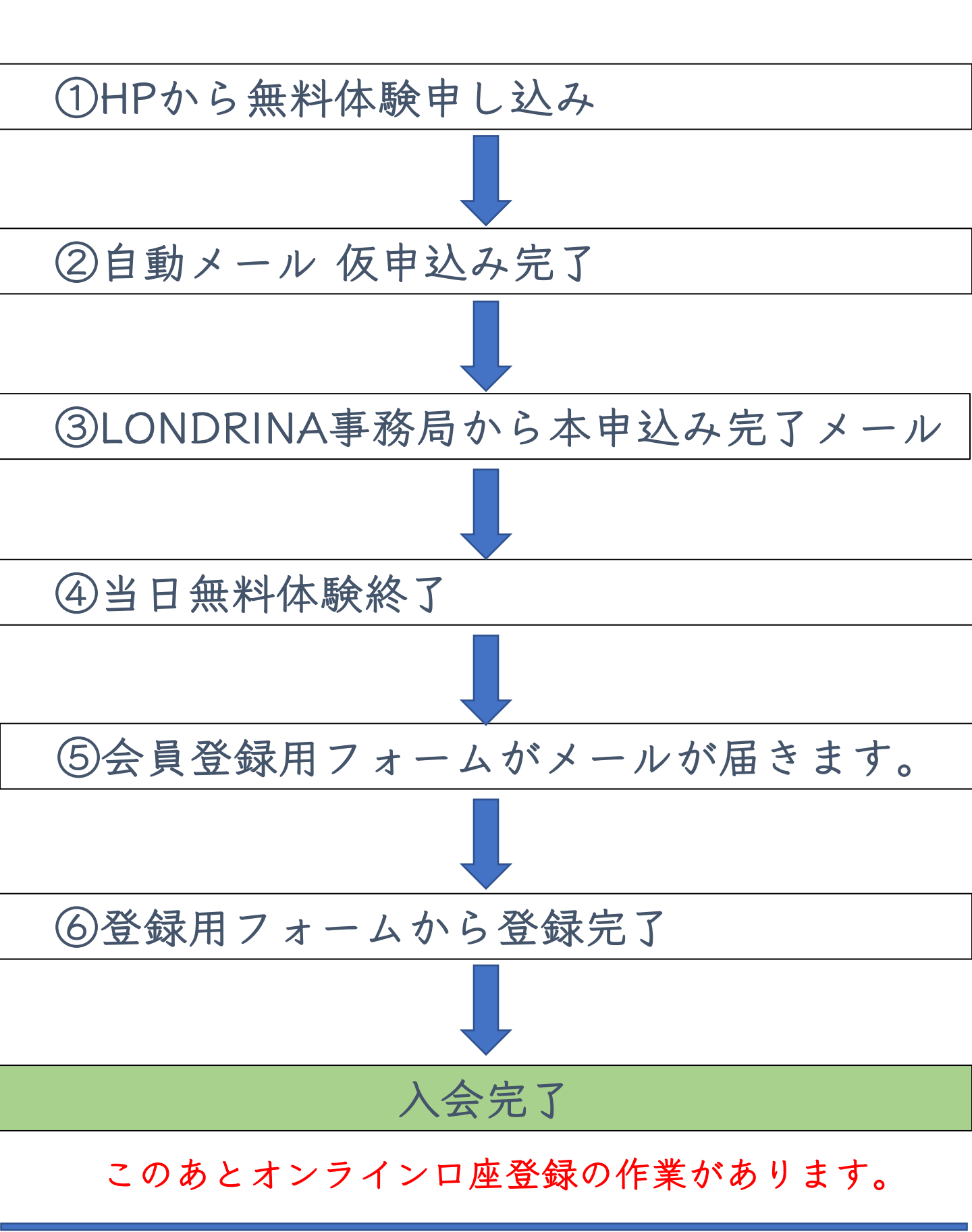

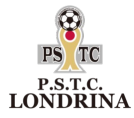

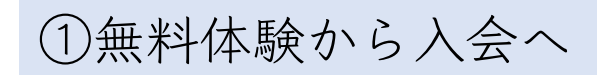

# ◆体験後当日または翌日にメールが送られてきます。

| 来場· | を場・入学希望                                                                                                    |  |  |  |  |  |  |
|-----|----------------------------------------------------------------------------------------------------|--|--|--|--|--|--|
| Ū   | 注意! このメッセージはフィッシング詐欺の可能性があります。フィッシングとは                                                                                                    |  |  |  |  |  |  |
| 8   | PS.T.C. LONDRINAスクール < londrina@pstc-londrina.com><br>2020/07/13 (月) 18:26<br>宛先: gure19461004@outlook.jp                                                                                                    |  |  |  |  |  |  |
|     | Jグレ さん                                                                                                    |  |  |  |  |  |  |
|     | P.S.T.C. LONDRINAスクール無料体験にご参加頂きありがとうございます。<br>入会希望とのこと、誠にありがとうございます。<br><u>http://3.115.135.252/Ixbe/zucc/users/member_entry/high_class/QINLaFE1cFVXU3B0SnpDVHBSVmJPb1c3bEt4aXdYazU5dXd6YVhaSzInZDJVRnInOHIPZE<br/>M3b0tXVHFBOE5UVC9uMDIuaXJvTzJSRXNjMnRWaG1VZUE9PQ</u> |  |  |  |  |  |  |
|     | 該当URLをクリックして頂き、必要項目を入力のうえお申し込みをお願い致します。                                                                                                    |  |  |  |  |  |  |
|     | P.S.T.C. LONDRINAスクールスタッフより                                                                                                    |  |  |  |  |  |  |

◆入会希望の際は、メールのURLから登録画面へ

必要事項記入してください。

| 登録情報入力       |                                                                                                   |      |
|--------------|---------------------------------------------------------------------------------------------------|------|
|              | STEP.01         STEP.02         STEP.03         STEP.04           利用規約         登録内容在認         登録方 |      |
| 下記の情報をご入力の上、 | 次画面へ進んでください。                                                                                      |      |
| 保護者情報        |                                                                                                   |      |
| 保護者番号        |                                                                                                   |      |
| *パスワード       | ※保護者番号は自動発行                                                                                       | されます |
| *氏名          | 姓 高橋 名 太郎                                                                                         |      |
| *フリガナ        | マイ タカハシ メイ タロウ                                                                                    |      |
| *電話番号        | 00086898207                                                                                       |      |
| *郵便番号        | 2580016 Q                                                                                         |      |
| *都道府県        | 東京都                                                                                               |      |
| *住所 1        | 1 - 4 4 - 2                                                                                       |      |
| *住所 2        | 1-44-2                                                                                            |      |
| *メールアドレス     | gure19461004@outlook.jp                                                                           |      |
| 講師メモ         |                                                                                                   |      |
| 生徒情報         |                                                                                                   |      |
| *氏名(姓)       | 高橋                                                                                                |      |
| *氏名(名)       | - £0                                                                                              |      |
| *セイ          | <b>タカバシ</b>                                                                                       |      |
| ***          |                                                                                                   |      |
| *生年月日        | 2008-05-08                                                                                        |      |
| *性別          | <ul> <li>● 男性 ○ 女性 ○ その他</li> </ul>                                                               |      |
| 生徒毎のアンケート項目  | 兄弟あり                                                                                              |      |
|              |                                                                                                   |      |
|              | x~                                                                                                |      |

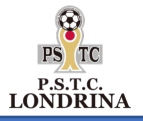

受講情報~ユニフォーム情報入力

| STEP.01<br>クラス選択         STEP.02<br>サイズ選択         STEP.03<br>設定確認         STEP.04<br>設定完了 |         |
|-------------------------------------------------------------------------------------------|---------|
| 受講クラスを設定してください                                                                            |         |
| 受講クラス情報                                                                                   |         |
| 学校 大井松田校 イ                                                                                |         |
| カテゴリ 年少・年中 🗸                                                                              |         |
| クラス ・ チ井_年少・年中_一般_火 (火曜日) 15:30~                                                          |         |
| ✓ 大井_年少・年中_一般_水 (水曜日) 15:30~                                                              |         |
| 大井_年少・年中_一般_金 (金曜日) 15:30~                                                                |         |
| 大井_年少・年中_一般_火Aコース (火曜日) 15:30~                                                            |         |
| 國 2   入会希望月を入力                                                                            |         |
| 料金 3300 レッスンがスタートする                                                                       | 月となります。 |
| 入会年月日 選択してください ✓                                                                          |         |
| 選択してください                                                                                  |         |
| 2020年07月<br>2020年08日                                                                      |         |
| 2020年09月 次へ                                                                               |         |

| 商品サイズ選択           | 5                       |                         |                                 |  |
|-------------------|-------------------------|-------------------------|---------------------------------|--|
|                   | <b>STEP.01</b><br>クラス選択 | <b>STEP.02</b><br>サイズ選択 | STEP.03<br>設定確認 STEP.04<br>設定完了 |  |
| 必要な商品のサイズを設定      | Eしてください。                |                         |                                 |  |
| 商品サイズ情報           |                         |                         |                                 |  |
| プラクティスシャツ(半<br>袖) | 100                     | •                       | ※今てのウェアサイブを                     |  |
| ゲームパンツ            | 100                     | •                       | λ 1 Γ ζ だ ζ い                   |  |
| ソックス              | 1 6 cm - 1 8 cm         | T                       |                                 |  |
| トレーニングウェア(長<br>袖) | 130                     | •                       |                                 |  |
|                   |                         |                         |                                 |  |
|                   |                         | 戻る                      | 次へ                              |  |

| 料金 | <b>运情報</b> |                 |
|----|------------|-----------------|
|    | 入会費        | 5,500円          |
|    | 年会費        | 5,500円 合計金額の確認を |
|    | 月会費        | 7,700円 お願い致します。 |
|    | ウェア代       | 18,000円         |
|    | 合計         | 36,700円         |
|    |            |                 |
|    |            | 戻る 設定           |
|    |            |                 |

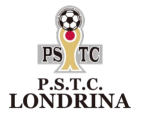

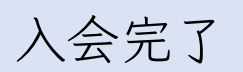

#### ◆完了画面

|                   |                                                                                                    | ● 保護者情報 ● 生徒情報 ● 兄弟登録 ● パスワード変更 ● ログアウト |  |  |  |  |  |
|-------------------|----------------------------------------------------------------------------------------------------|-----------------------------------------|--|--|--|--|--|
| P.S.T.C           | . LONDRINA                                                                                                    |                                         |  |  |  |  |  |
| Ø                 | 設定完了                                                                                                    |                                         |  |  |  |  |  |
|                   | STEP.01         STEP.02           クラス選択         サイズ選択                                                                    | STEP.03<br>設定確認<br>STEP.04<br>設定完了      |  |  |  |  |  |
| 会員情<br>登録し<br>今はロ | 会員情報、受講情報など全て完了です。お疲れさまでした。<br>登録した会員情報、受講情報の参照、更新は通知した保護者番号、入力したパスワードでログインしてください。<br>今はログイン状態ですので、そのまま、登録情報の参照、更新ができます。 |                                         |  |  |  |  |  |

# ◆完了メールが届きます。

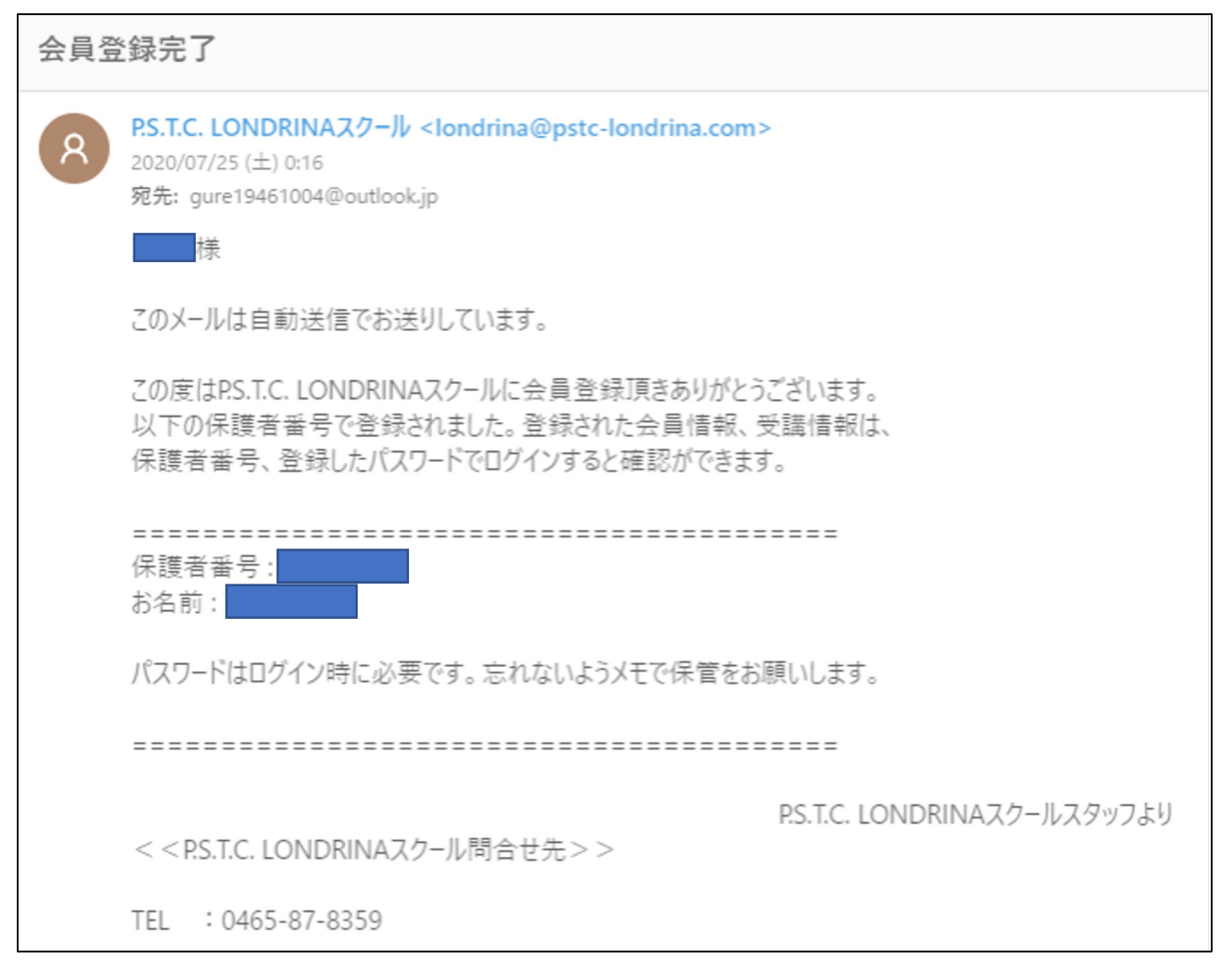

#### 受信拒否やドメイン設定により、メール受診ができない場合があります。 事前に<u>info2020@pstc-londrina.com</u>の受信可能設定をお願い致します。

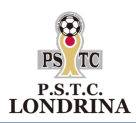

## ◆月会費のお支払いは口座振替のみとなります。 オンラインでの口座登録をお願い致します

| アプリユー <del>ザ</del> ー |                    | ● 保護者情報 ● 生徒情  | 瀨 ● 兄弟登録 ● パスワード変更( | > ログアウト |  |  |
|----------------------|--------------------|----------------|---------------------|---------|--|--|
| 71100                |                    |                |                     |         |  |  |
| 2000                 |                    |                |                     |         |  |  |
| ● 保護者情報              |                    |                |                     |         |  |  |
| *氏名                  | 姓 山田               | 名 太郎           |                     |         |  |  |
| *フリガナ                | セイ ヤマダ             | メイタロウ          |                     |         |  |  |
| *電話番号                |                    |                |                     |         |  |  |
| *郵便番号                | 2150007 Q          |                |                     |         |  |  |
| *都道府県                | 神奈川県               |                |                     |         |  |  |
| *住所1                 |                    |                |                     |         |  |  |
| *住所2                 | 11                 |                |                     |         |  |  |
| *メールアドレス             |                    |                |                     |         |  |  |
| 講師メモ                 |                    |                |                     |         |  |  |
|                      |                    |                |                     |         |  |  |
|                      |                    |                |                     |         |  |  |
| L                    |                    |                |                     |         |  |  |
|                      |                    | オンライン口座啓緑      |                     |         |  |  |
|                      |                    |                |                     |         |  |  |
|                      | 林四什井 ビット投ま         |                |                     |         |  |  |
| イットロ座旅               | 省文门 リーヒスに 移動       | りしまり。          |                     |         |  |  |
|                      |                    |                |                     |         |  |  |
|                      |                    |                |                     |         |  |  |
|                      |                    |                |                     |         |  |  |
|                      | <b>ナットロ</b>        | <b>本乍</b> 扶西台廿 | _ ビ フ               |         |  |  |
|                      | 49FUI              | 主派首文内リ         |                     |         |  |  |
|                      |                    |                |                     |         |  |  |
|                      |                    |                |                     |         |  |  |
| 以下の内容でよろし            | ければ「進む」ボタンを押して手続きを | 開始して下さい。       |                     |         |  |  |
|                      |                    |                |                     |         |  |  |
| 会員ID                 | 61002000000        | 00130          | 登録した保護者             | 番号と     |  |  |
|                      |                    |                | 氏名を確認して             | ください。   |  |  |
| 氏名フリガナ               |                    | 1              | 呆護者番号は便ご            | 官上、     |  |  |
|                      |                    | -              | 下5桁の数字とな            | ります。    |  |  |
|                      |                    |                |                     |         |  |  |
|                      | 戻る                 |                | 進む                  |         |  |  |
|                      |                    |                |                     |         |  |  |

進むをタップ

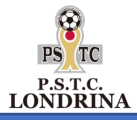

②金融機関を選択

# ①金融機関の種類を選択

|                                                                                                    | PEOPLE                          |
|----------------------------------------------------------------------------------------------------|---------------------------------|
| <b>シンド S P O R T S</b><br>ネットロ座振替受付サービス                                                                                                    | ネットロ座振替受付サービス                   |
| 金融機関選択 口座情報入力 口座情報確認 金融機関へ                                                                                                    | ●<br>金融機關選択 口座情報入力 口座情報確認 金融機關へ |
| ● 金融機関の種類を選択してください。                                                                                                    | ● ご利用になる金融機関を選択してください。          |
| 都市銀行                                                                                                    | 金融機關の種類 都市銀行                    |
| 地方銀行                                                                                                    | 2.11/12程行                       |
| 信用金庫                                                                                                    | *** 1948年1                      |
| 労働金庫                                                                                                    | 三井住友銀行                          |
| ゆうちょ銀行                                                                                                    | りそな銀行                           |
| その他                                                                                                    | 埼玉りそな銀行                         |
|                                                                                                    | 戻る中止する                          |
| 中止する                                                                                                    |                                 |
| <ul> <li>(3)銀行のサイトに移動して</li> <li>□座番号を登録してください。</li> <li>※各銀行の登録画面に移動します。</li> <li>※ P O R T S</li> <li>☆ット□座振替受付サービス</li> <li>金融機関選択 □座情報入力 □座情報確認 金融機関へ</li> <li>以下の内容でよろしければ、『金融機関へ』ボタンを押して、金融機関のお申込画面に進んでください。</li> <li>訂正する場合は、『戻る』ボタンを押してください。</li> <li>※ブラウザの戻るボタンは使用しないでください。</li> </ul> | 銀行のサイトへ                         |
| 金融機関名 みずは銀行                                                                                                    |                                 |
| 口座名義人名                                                                                                    |                                 |
| これより先はみずほ銀行サイトへ遷移します。<br>みずほ銀行サイトで登録を完了させるには、最後に必ず「ログアウト<br>(収納企業サイトへ戻る)」ボタンを押下してください。押下しない場<br>合、口座振替の設定が完了しない場合があります。                                                                                                    |                                 |
| 戻る中止する金融機関へ                                                                                                    |                                 |

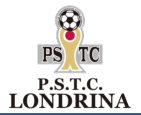

#### ◆口座名義人について(変更可能です)

当システムでは保護者登録時の会員フリガナを仮の口座 名義人にしていますが、変更することが可能です。 多くの銀行は上書きで修正できます。

#### ◆口座の認証情報の種類と内容

ロ座登録にあたっては、認証情報の入力を求められます。 あらかじめ、下記の情報を準備しておいてください。

#### ①口座番号

②生年月日

③キャッシュカード暗証番号

④残高(確認する銀行としない銀行があります。)

残高確認をする場合、以下のケースがあります。 ケース1 通帳記帳の最終残高(みずほ銀行、三菱銀行) ケース2 現時点での最終残高 ケース3 同上の下4桁

認証基準につきましては 各銀行によって異なりますので、各銀行にお問合せください。

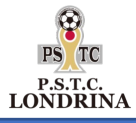

付録 主要銀行の口座認証情報一覧

| 金融機関番号 | 金融機関名      | 生年月日             | キャッシュカード<br>暗証番号 | キャッシュカード<br>番号 | 残高証明             | その他                   |
|--------|------------|------------------|------------------|----------------|------------------|-----------------------|
| 0001   | みずほ銀行      | 0                | 0                |                | ○ (通帳記帳)         |                       |
| 0005   | 三菱東京UFJ銀行  | 0                | 0                |                | ○ (最終残高)         |                       |
| 0009   | 三井住友銀行     | 0                | 0                |                |                  |                       |
| 0010   | りそな銀行      | 0                | 0                |                |                  |                       |
| 0017   | 埼玉りそな銀行    | 0                | 0                |                |                  |                       |
| 0033   | ジャパンネット銀行  |                  |                  |                |                  | 独自取引 I D/パス<br>ワード    |
| 0034   | セブン銀行      |                  |                  |                |                  | 同上                    |
| 0036   | 楽天銀行       |                  |                  |                |                  | 同上                    |
| 0038   | 住信SBIネット銀行 |                  |                  |                |                  | モバイルバンキング<br>ID/パスワード |
| 0040   | イオン銀行      | 0                | 0                |                |                  |                       |
| 0134   | 千葉銀行       | 0                | 0                |                |                  |                       |
| 0137   | きらぼし銀行     | 0                | 0                |                |                  |                       |
| 0138   | 横浜銀行       | 0                | 0                |                |                  |                       |
| 0149   | 静岡銀行       | 0                | 0                |                | 〇(最終残高下4桁)       |                       |
| 0150   | スルガ銀行      | 0                | 0                |                |                  |                       |
| 0397   | 新生銀行       |                  | 0                |                |                  |                       |
| 0530   | 神奈川銀行      | 0                | 0                |                |                  |                       |
| 1282   | 湘南信用金庫     | $\bigtriangleup$ | 0                |                | $\bigtriangleup$ |                       |
| 1286   | 平塚信用金庫     | $\bigtriangleup$ | 0                |                | $\bigtriangleup$ |                       |
| 1288   | さがみ信用金庫    | $\bigtriangleup$ | 0                |                | $\bigtriangleup$ |                       |
| 1289   | 中栄信用金庫     | $\bigtriangleup$ | 0                |                | $\bigtriangleup$ |                       |
| 1290   | 中南信用金庫     | $\triangle$      | 0                |                | $\triangle$      |                       |
| 1344   | 城南信用金庫     | $\bigtriangleup$ | 0                |                | $\bigtriangleup$ |                       |
| 1386   | 山梨信用金庫     | Δ                | 0                |                | $\bigtriangleup$ |                       |
| 9900   | ゆうちょ銀行     | 0                | 0                |                |                  |                       |

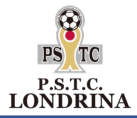

兄弟も同時に入会したい場合

# ◆オンラインロ座登録後にマイページにログインして 兄弟登録をクリックします。

| アプリュ                  | 1- <del>1</del> - |          | •  | 保護者情報 ◎ 生徒情報 ◎ | 兄弟登録 ● パスワード変更 ● ログアウト |
|-----------------------|-------------------|----------|----|----------------|------------------------|
| zucc                  |                   |          |    |                | 1                      |
| $\mathbf{\mathbf{O}}$ | 保護者情報             |          |    |                |                        |
|                       | *氏名               | 姓 山田     | 名  | 太郎             |                        |
|                       | *フリガナ             | セイ ヤマダ   | XT | タロウ            |                        |
|                       | *電話番号             |          |    |                |                        |
|                       | *郵便番号             |          |    |                |                        |
|                       | *都道府県             | 神奈川県 🗸 🗸 |    |                |                        |
|                       | *住所1              |          |    |                |                        |
|                       | *住所2              |          |    |                |                        |
|                       | *メールアドレス          |          |    |                |                        |
|                       | 講師メモ              |          |    |                |                        |
|                       |                   |          |    |                |                        |
|                       |                   |          |    |                |                        |
|                       |                   |          |    |                |                        |
|                       |                   | 変更       |    | オンライン口座登録      |                        |

#### 入学させたい兄弟情報を登録します。

| アプリユーザー     | ● 保護者情報 ● 生徒情報 ● 兄弟登録 ● パスワード変更 ● ログアウト |
|-------------|-----------------------------------------|
| zucc        |                                         |
| ▶ 兄弟登録      |                                         |
| 生徒情報        |                                         |
| *氏名 (姓)     | 山田                                      |
| *氏名 (名)     | 五郎                                      |
| *セイ         | ヤマダ                                     |
| ***         | לםב                                     |
| 生年月日        | 2012-03-16                              |
| 性別          | ● 男性 ○ 女性 ○ その他                         |
| 生徒毎のアンケート項目 | 弟がすでに入会 天田三郎                            |
|             | 兄弟が入会している場合は、兄弟のお名前と兄弟の関係をお書きください。      |
|             |                                         |
|             | 登録                                      |
|             |                                         |

### 兄弟一覧画面へ

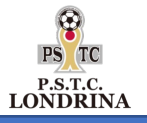

兄弟一覧画面から受講情報を登録

# 兄弟一覧画面

| アプリユーザー              |                                                    | ● 保護者情報 ④          | ● 生徒情報 ● 兄弟登録 ● /     | ピスワード変更 ● ログアウト     |  |
|----------------------|----------------------------------------------------|--------------------|-----------------------|---------------------|--|
| zucc                 |                                                    |                    |                       |                     |  |
| -                    |                                                    |                    |                       |                     |  |
| ◆ 生徒情報               |                                                    |                    |                       |                     |  |
| 兄弟を追加しました。引き続き受      | 講設定ボタンから、受講情報を認                                    | 定してください。           |                       |                     |  |
| 戌                    | フリガナ                                               | 登録日                |                       | 生徒詳細 受講詳細           |  |
| 山田三郎                 | ヤマダサブロウ                                            | 2020-05-01 23:25   | 50                    | 詳細詳細                |  |
| 山田五郎                 | ヤマダゴロウ                                             | 2020-05-02 09:34   | 25                    | 詳細 受講設定             |  |
|                      |                                                    | zucc               |                       |                     |  |
|                      |                                                    |                    |                       |                     |  |
|                      |                                                    |                    |                       |                     |  |
|                      |                                                    | 受講設                | 定をクリッ                 | 2                   |  |
|                      |                                                    |                    |                       |                     |  |
|                      |                                                    |                    |                       |                     |  |
|                      | KTEHTCIO2511 WHINKTOSOamE                          |                    | азенцэтсэнаохритетиск | людузооозглакокттич |  |
| アプリユー <del>ザ</del> ー |                                                    | ● 保護者情報 (          | )生徒情報 ● 兄弟登録 ● パ      | スワード変更 ● ログアウト      |  |
| zucc                 |                                                    |                    |                       |                     |  |
| ● 受講クラス選             | R                                                  |                    |                       |                     |  |
|                      |                                                    |                    |                       |                     |  |
|                      | STEP.01         STEP.           クラス選択         サイズ運 | .02 STEP.<br>訳 設定確 | .03 STEP.04<br>認 設定完了 |                     |  |
| 受講クラスを設定してく          | ださい                                                |                    |                       |                     |  |
| 受講クラス情報              | 大井松田校                                              |                    |                       |                     |  |
| カテゴリ                 | 年少・年中                                              |                    |                       |                     |  |
| クラス                  |                                                    | 。<br>曜日) 15:30~    |                       |                     |  |
|                      | 大井_年少・年中_一般_水(水                                    | 曜日) 15:30~ 日       | や校、カテゴリー              | 、クラスを選び、            |  |
|                      | □ 大井_年少・年中_一般_金 (金                                 | 曜日) 15:30~ 巴       | 1女人 こ 个千立 で 唯認        |                     |  |
| 回数                   | 1                                                  |                    |                       |                     |  |
| 料金                   | 2200                                               |                    |                       |                     |  |
|                      |                                                    |                    |                       |                     |  |
|                      | 戻る                                                 |                    |                       |                     |  |

# 

繋ぎます。

マニュアル

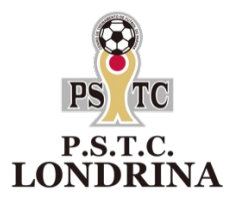

11

# <u>②ロンドリーナアプリの操作方法</u>

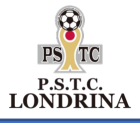

スマホアプリをダウンロードしよう

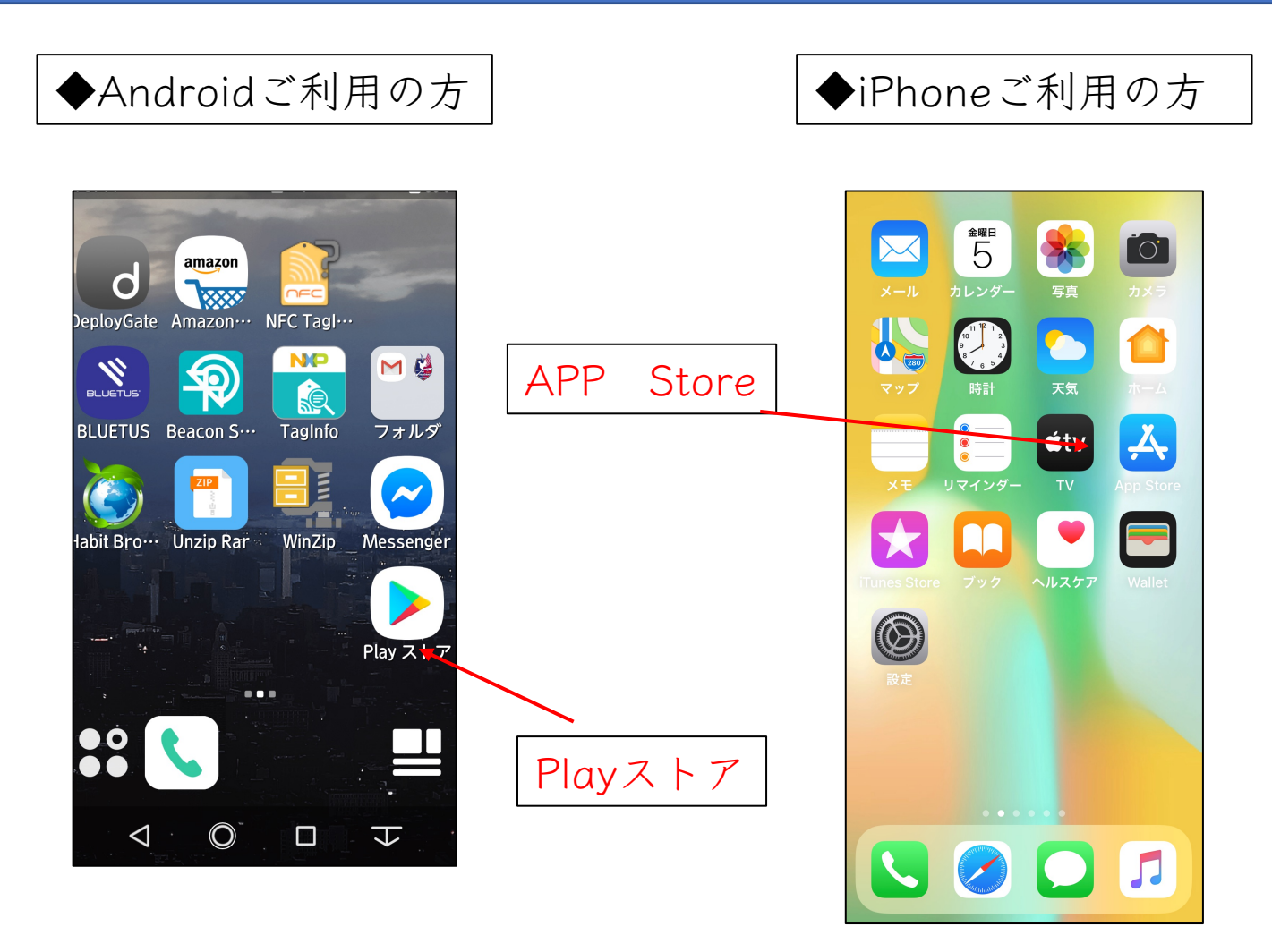

# 各ストアアイコンをクリックするとアプリを検索する 入力欄が出てきます。

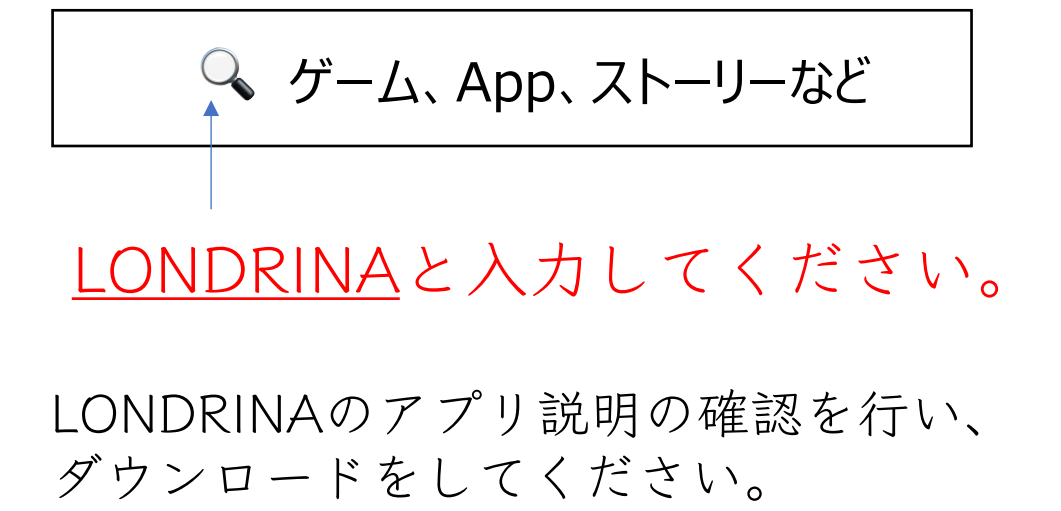

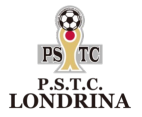

amazon

.....

Ð

PS (TC

 $\bigcirc$ 

◆会員登録時に

◆会員登録時に

ログインして

設定したパスワード

BLUETUS Beacon S…

labit Bro… Unzip Rar

R

O

 $\triangleleft$ 

ログイン ダウンロード出来たら アイコンが表示されます。 アイコンをタップしてください。 DeployGate Amazon… NFC Tagl… NP M 👹 TagInfo フォル

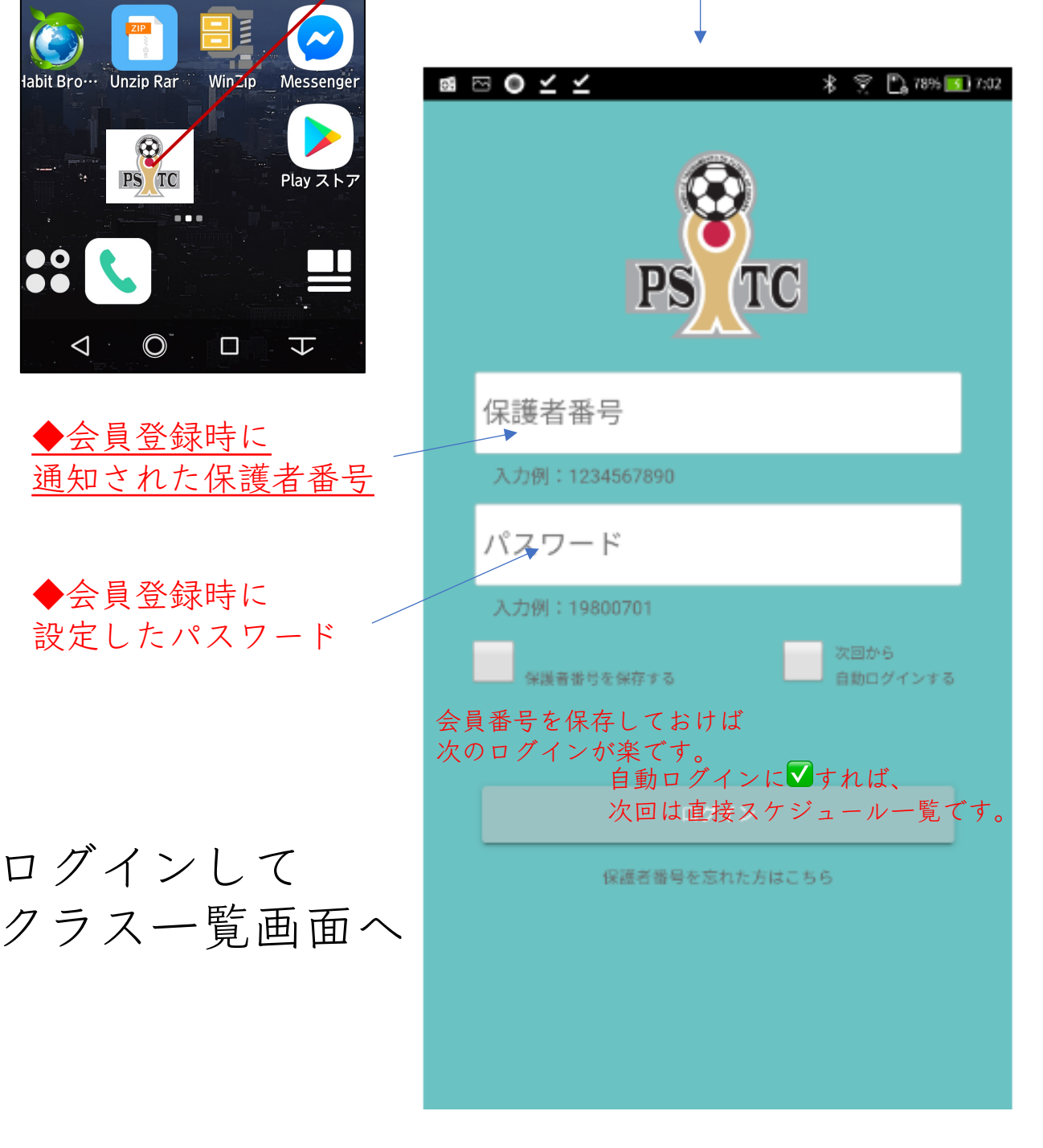

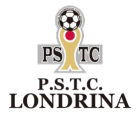

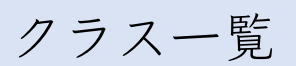

# ◆アプリでは下記の機能があります。

|             |                                                       |                   | レッスンの欠席連絡                                                     | ŧ   |
|-------------|-------------------------------------------------------|-------------------|---------------------------------------------------------------|-----|
|             | テストさん 🌲                                               |                   |                                                               | 7 0 |
|             | 中島生徒さん                                                | ~                 | ★ クラス詳細                                                       |     |
| 参加<br>予定    | 5月26日(火) 17:30 ~ 18:30<br>秦野_年長~小学2年_一般_火<br>秦野市総合体育館 | ٥                 | 秦野_年長~小学2年_一般_火<br>参加者 中島生徒<br>開催日 5月26日(火)<br>時間 17:30~18:30 |     |
| 参加<br>予定    | 5月25日(月) 16:20 ~ 17:20<br>本厚木_年長~2年_一般_月<br>本厚木       |                   | 場所 荣助印起古环青站<br>担当<br>欠度高終                                     |     |
| 欠席<br>連絡済   | 5月19日(火) 17:30 ~ 18:30<br>秦野_年長~小学2年_一般_火<br>秦野市総合体育館 | Ø                 | 欠席の場合はここをタップします。<br>参加予定が欠席連絡済みになります。<br>欠席連絡は授業開始の10分前まで。    |     |
| 参加<br>予定    | 5月18日(月) 16:20 ~ 17:20<br>本厚木_年長~2年_一般_月<br>本厚木       | ٥                 |                                                               |     |
| <b>ク</b> ラス | よ知らせ<br>ま知らせ<br>メッセージ<br>マイ                           | ・<br>イベージ パスワード変更 | ◆ <i>パスワード変更</i><br>各種設定変更ができます。                              |     |

<u>◆クラス</u> 在籍クラスをカレ

在籍クラスをカレンダーで確認できます。スケジュールは、 当日から前後1か月表示されます。

> ◆お知らせ 事務局からのお知らせを確認できます。

> > ◆メッセージ
> >  事務局から個別にお知らせがある場合に連絡致します。

<u>◆マイページ</u> WEBのマイページに移動します。

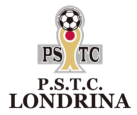

振替

# ◆海老名校の生徒が7月20日を欠席し、 7月22日の大井に授業を振り替えたい場合

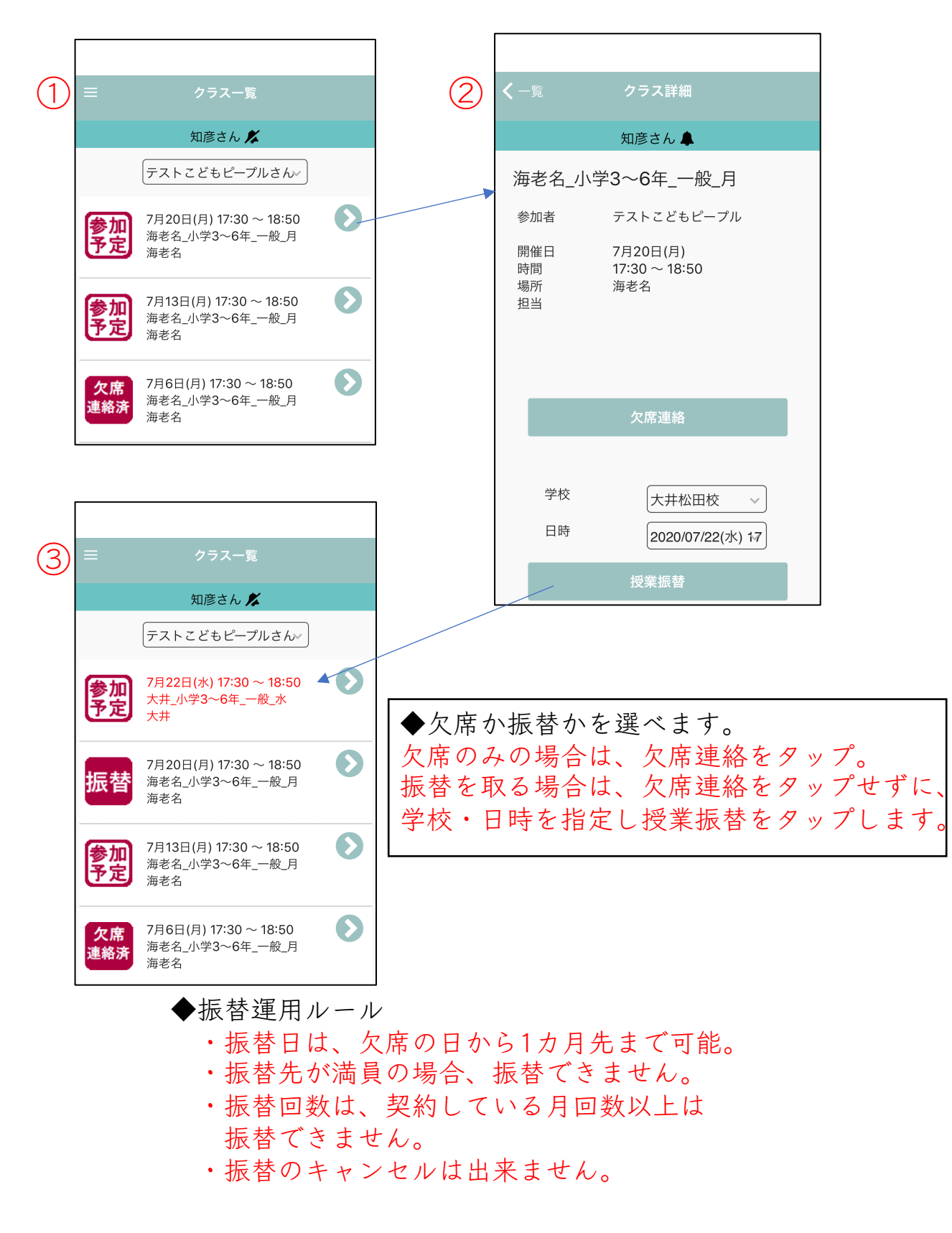

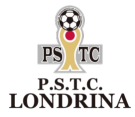

スクール欠席・振替

<u>①欠席日1ヶ月先まで振替をお取りできます。</u>

②振替回数は 週1クラス→月1回 週2クラス→月2回 週3クラス→月3回

③当日の欠席・振替連絡は、 スクール開始の10分前までとなります。 それ以降は受付できません。事務局での変更も お受けできません。

④振替日の変更・キャンセルはできません。
※日程を間違えた場合の変更もできませんので
予め日程をよくご確認ください。

⑤定員クラスは選択画面に表示されません。

<u>⑥どの会場に振替て頂いても構いません。</u>

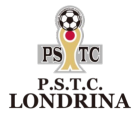

お知らせ

◆スクールスケジュール更新や、 スクール中止のお知らせなど確認できます。

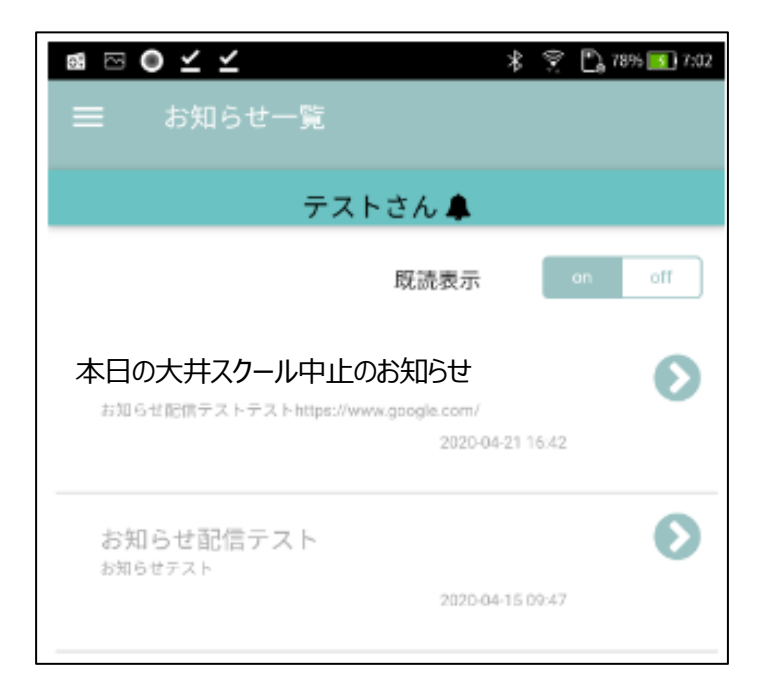

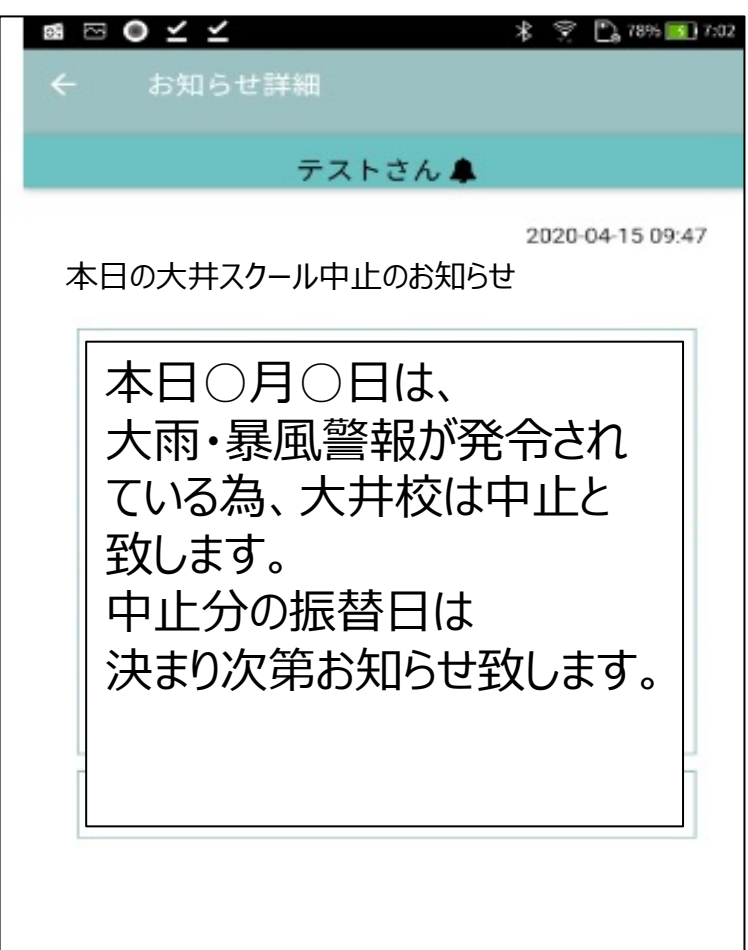

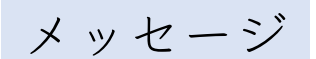

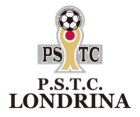

# ◆事務局から個別にお知らせがある場合に メッセージ機能を使用します。

| 12:13                |               | ••• 4G                 |  |  |  |
|----------------------|---------------|------------------------|--|--|--|
| <b>く</b> 一覧          | メッセージ         |                        |  |  |  |
| 太郎さん 🜲               |               |                        |  |  |  |
|                      | @阿久津 貴志       |                        |  |  |  |
|                      |               |                        |  |  |  |
| 事務局か                 | 事務局からのお知らせです。 |                        |  |  |  |
| 00                   | ○○君の・・・       |                        |  |  |  |
|                      |               |                        |  |  |  |
|                      |               |                        |  |  |  |
| 送信                   | 画像の選択         | 画像のクリア                 |  |  |  |
| <b>レート</b><br>クラス お知 |               | <b>ぐ</b><br>-ジ パスワード変更 |  |  |  |
|                      |               |                        |  |  |  |

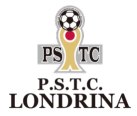

### ウェア追加購入

# ◆ウェアを追加購入したい場合は、「マイページ」より

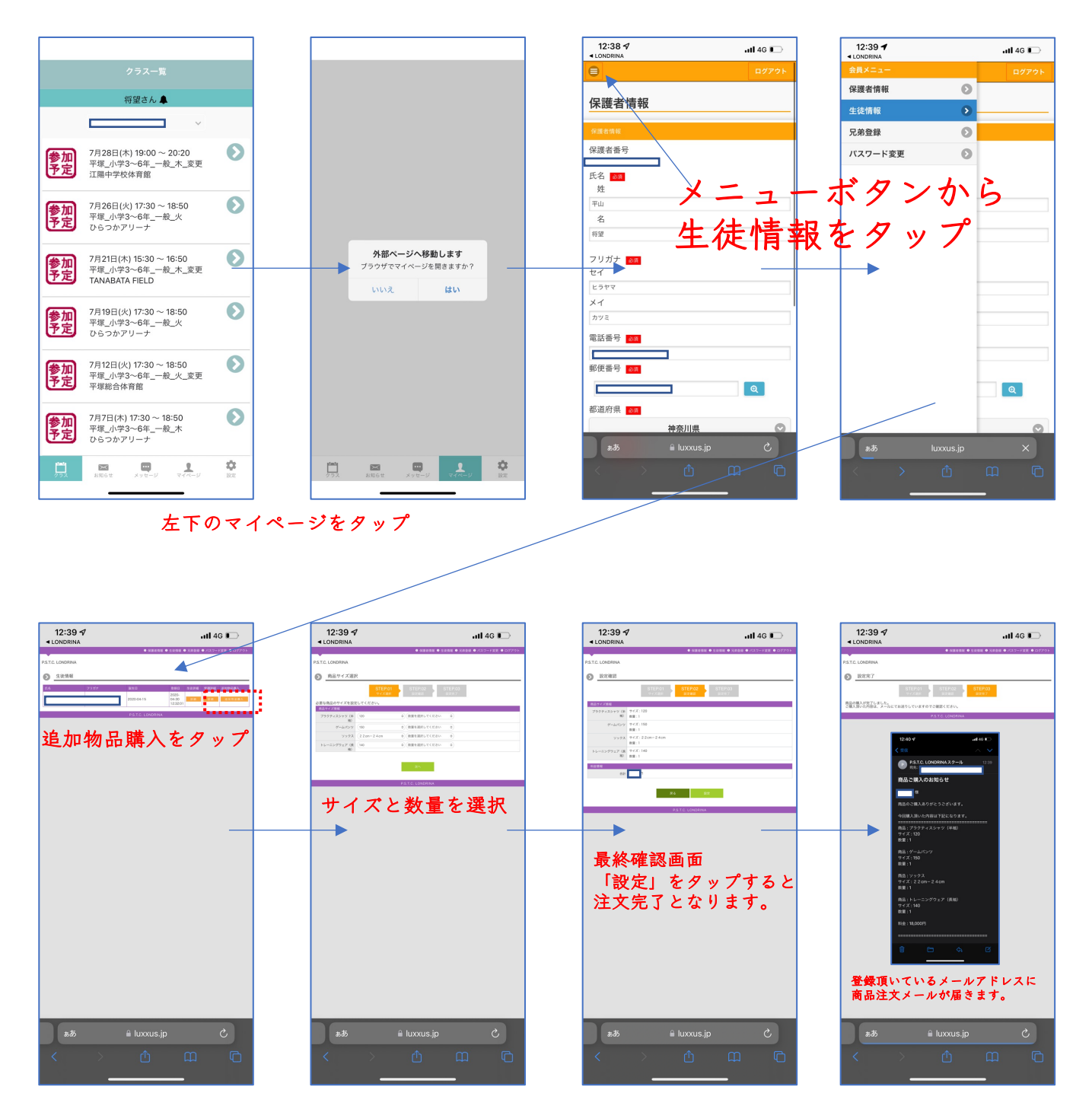

※代金は口座引き落としとなります。 次月の月会費引き落としの際に、追加ウェア代を合算して 引き落としをさせて頂きます。 ※ウェアの到着は1ヶ月-2ヶ月程度となります。到着次第、 コーチングスタッフよりお渡しいたします。